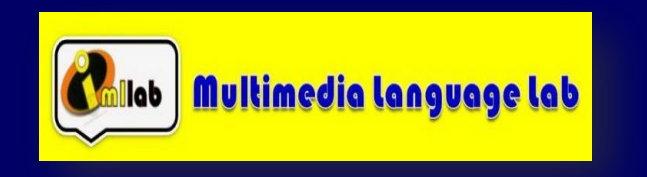

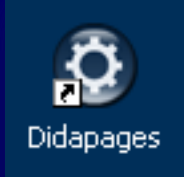

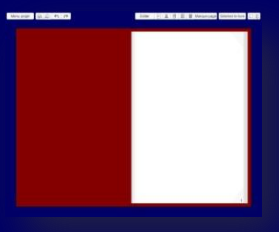

## **Preparation of the book: "My first project"**

Double clicks on the desktop icon

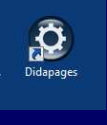

| Messages                                                                                                    |
|----------------------------------------------------------------------------------------------------|
| Vous avez 3 messages non lus. Souhaitez-vous les consulter ?                                                                                                    |
| Answer « Non »                                                                                                    |
| Menu Principal                                                                                                    |
| Messages Langue Licence                                                                                                    |
| Didapages 1.1                                                                                                    |
| Usage personnel et non commercial uniquement, sauf<br>pour les détenteurs d'une ancienne licence commerciale et<br>les membres éditeurs de l'association Fruits du savoir. |
| http://www.fruitsdusavoir.org                                                                                                    |
| Présentation - Didacticiels                                                                                                    |
| Démarrer un nouveau projet                                                                                                    |
| Poursuivre un projet existant                                                                                                    |
| Copyright 2007 - Carlos Guedes                                                                                                    |
| Start a new project by selecting « Démarrer un nouveau project »                                                                                                    |

| ntre du invre                                     | Les ours d'Alaska                                                                                                    |  |
|---------------------------------------------------|----------------------------------------------------------------------------------------------------|--|
| Auteur(s)                                         | Ecole maternelle Luzech                                                                                                    |  |
| Description                                       |                                                                                                    |  |
| Nombre de pages                                   | 10 —                                                                                                    |  |
| Fond<br>Couverture<br>Titre                       |                                                                                                    |  |
| Fond<br>Couverture<br>Titre<br>Papier             |                                                                                                    |  |
| Fond<br>Couverture<br>Titre<br>Papier<br>Bordures |                                                                                                    |  |
| Fond<br>Couverture<br>Titre<br>Papier<br>Bordures | A A State of the second second |  |

- Fill the fields project name, book title, author and description of the project.
- Set the number of pages and colour options : Background Blanket / Title / Paper / Borders.
- Tick (or untick) these options : Shadows on the pages and Texturing coverage
- Click « Create »

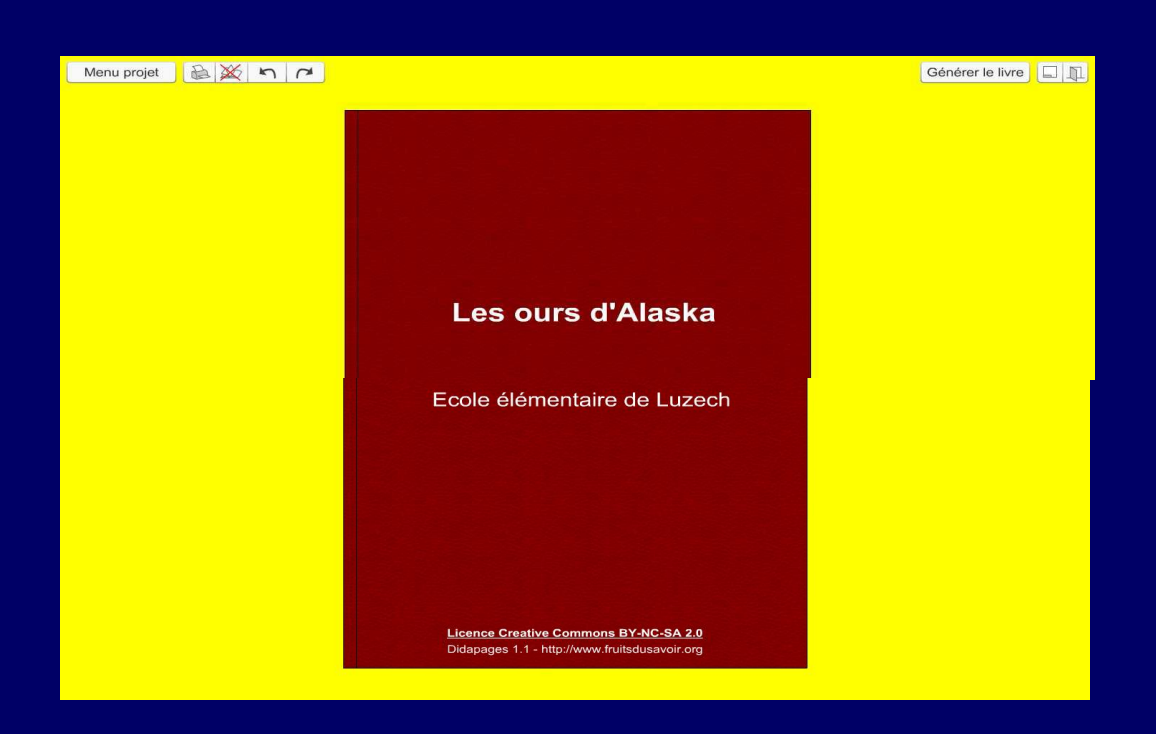

Now, you are ready to work on the book.

After setting the production settings of your book, you must now :

import media objects that will help you designing the book (bank images, audios bank, video, Flash animation).

To return to the home page of the book project Menu / Settings

|                                                                                     | Menu projet                 |
|-------------------------------------------------------------------------------------|-----------------------------|
|                                                                                     | Paramètres                  |
|                                                                                     | and Maria and a Roma        |
| Para                                                                                | metres du livre             |
| Titre du livre                                                                      | Les ours d'Alaska           |
| Auteur(s)                                                                           | Ecole élémentaire de Luzech |
| Description                                                                         | T                           |
| thématique "les ours d'al                                                           | 10 —                        |
| Fond                                                                                |                             |
|                                                                                     |                             |
| Couverture                                                                          |                             |
| Couverture<br>Titre                                                                 |                             |
| Couverture<br>Titre<br>Papier                                                       |                             |
| Couverture<br>Titre<br>Papier<br>Bordures                                           |                             |
| Couverture<br>Titre<br>Papier<br>Bordures<br><b>Ombres sur les</b>                  | pages                       |
| Couverture<br>Titre<br>Papier<br>Bordures<br>✓ Ombres sur les<br>✓ Texturer la couv | pages<br>/erture            |

|                         |                 | Menu projet<br>Paramètres |
|-------------------------|-----------------|---------------------------|
| o import media elements | :Menu Project / | ' Media, Médias           |
| _                       | Import/Suppres  | ion de médias             |
| Impor                   | ter             |                           |
|                         | Image JPG       |                           |
|                         | Son MP3         |                           |
|                         | Vidéo FLV       |                           |
|                         | Animation SWF   |                           |
| Nom                     |                 | Importer                  |
| Supp                    | rimer           |                           |
|                         | Section 1       |                           |

Before or during the design of the book, you can import custom media such as JPG, MP3 sounds, FLV Video, Animation SWF. It is necessary to give a name to these new media during the import process.

You prepare and import a library of personal multimedia elements:

| Import/Supp   | resion de médias |
|---------------|------------------|
| Importer      |                  |
| Image JPG     |                  |
| Son MP3       |                  |
| Vidéo FLV     |                  |
| Animation SWF |                  |
| Nom           | Importer         |
| Supprimer     |                  |
|               | Supprimer        |
|               |                  |
|               | Retour           |

## Click « image JPG »

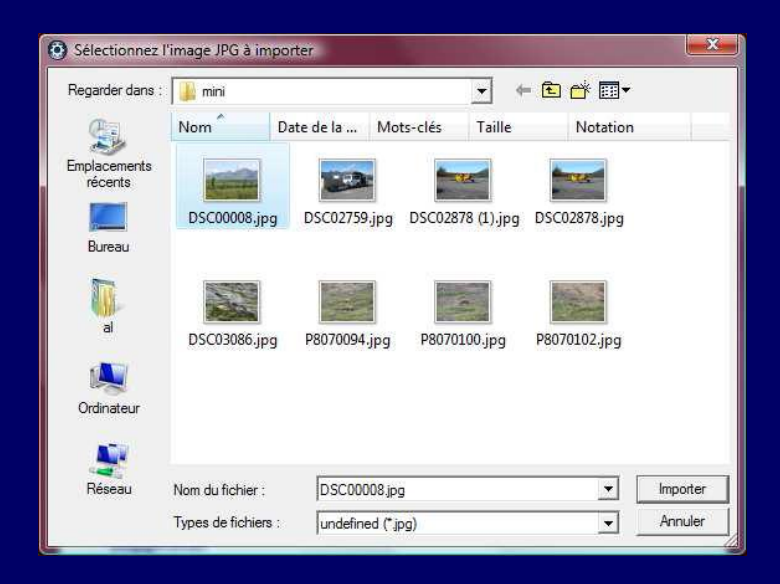

Select a first image and clic on « importer »

| perter  |               |                      |
|---------|---------------|----------------------|
|         | Image JPG     |                      |
|         | Son MP3       | and the second       |
|         | Vidéo FLV     | and indian war frida |
|         | Animation SWF | A States             |
| Nom     | alaskapaysage | Importer             |
| Supprim | er            |                      |
|         |               | Supprimer            |
|         |               |                      |

Click « importer »

## Repeat the same with two other pictures.

| lr      | Import/Suppresion de médias |           |          | nport/Suppresion | n de médias                     |
|---------|-----------------------------|-----------|----------|------------------|---------------------------------|
| Importe | r                           |           | Importer | r -              |                                 |
|         | Image JPG                   |           |          | Image JPG        | ANC .                           |
|         | Son MP3                     |           |          | Son MP3          | Contrained to Carlow Contrained |
|         | Vidéo FLV                   |           | (        | Vidéo FLV        |                                 |
|         | Animation SWF               |           |          | Animation SWF    |                                 |
| Nom     | ours                        | Importer  | Nom      | aviondesurvol    | Importer                        |
| Supprin | ner                         |           | Supprim  | er               |                                 |
|         |                             | Supprimer | 1000     |                  | Supprimer                       |

Now, import the three audio comments related to these pictures :

Click on « Son MP3 »

|       | Image JPG     |           |
|-------|---------------|-----------|
|       | Son MP3       |           |
|       | Vidéo FLV     |           |
|       | Animation SWF |           |
| lom   |               | Importer  |
| uppri | mer           |           |
| (     |               | Supprimer |

| Regarder dans :<br>Fmplacements<br>récents<br>Bureau | Artistes Album                                             | ✓ ← € ☆ E ▼ N° Genre |                     | Import/Su                                                            | ppresion de médias |
|------------------------------------------------------|------------------------------------------------------------|----------------------|---------------------|----------------------------------------------------------------------|--------------------|
| Emplacements<br>récerts<br>Bureau                    | Artistes Album                                             | N <sup>e</sup> Genre | »                   | Importer                                                             |                    |
| a                                                    |                                                            | sentati              |                     | Image JPG<br>Son MP3<br>Vidéo FLV<br>Animation SW<br>Nom audioalaska | IF Importer        |
|                                                      |                                                            |                      |                     | Supprimer                                                            | Supprimer          |
| Réseau Nom du fi<br>Types de                         | u fichier : alaska 1 mp 3<br>de fichiers : Son MP3 (*.mp3) | •                    | Importer<br>Annuler |                                                                      | Retour             |

Select the corresponded MP3 file and activate by one click on « importer »

- Define a name for the audio file
- At this stage of import, you can hear the imported file. Therefore, activate by clicking « importer »
- Repeat the operation with two other audio files.

| 6       | Image JPG     |           |
|---------|---------------|-----------|
|         | Son MP3       |           |
|         | Vidéo FLV     | ► 5 C     |
|         | Animation SWF |           |
| Nom     | dehavilland   | Importer  |
| Supprin | ier           |           |
| 1.000   |               | Supprimer |

When you add a media that you don't need in your project, it is possible to find in the list and be deleted.

| mpor           | ter                              |   |           |
|----------------|----------------------------------|---|-----------|
| [              | Image JPG                        | 1 |           |
| C              | Son MP3                          | j |           |
| Č              | Vidéo FLV                        | j |           |
|                | Animation SWF                    | ) |           |
| om             |                                  |   | Importer  |
|                | rimer                            |   |           |
| upp            |                                  |   | Supprimer |
| upp<br><br>ala | skapaysage.jpg                   |   | Supprimer |
| Supp<br>ala    | skapaysage.jpg<br>lioalaska1 mp3 |   | Supprimer |

| Image JP          | G  |           |
|-------------------|----|-----------|
| Son MP3           |    |           |
| Vidéo FL          | V  |           |
| Animation S       | WF |           |
|                   |    | Importer  |
| orimer<br>Irs.jpg | •  | Supprimer |

## Copyright

| Menu projet                                                                                                    |                                           |  |
|----------------------------------------------------------------------------------------------------|-------------------------------------------|--|
| Paramètres                                                                                                    |                                           |  |
| Médias                                                                                                    |                                           |  |
| Copyright                                                                                                    |                                           |  |
| Enregistrer                                                                                                    |                                           |  |
| Fermer                                                                                                    |                                           |  |
|                                                                                                    | Copyright                                 |  |
|                                                                                                    | copyright                                 |  |
| • Cro                                                                                                    | eative Commons BY-NC-SA O Autre           |  |
| Ligne                                                                                                    | de copyright sur la couverture            |  |
| Licence                                                                                                    | e Creative Commons BY-NC-SA 2.0           |  |
| URL d                                                                                                    | lu texte juridique (facultatif)           |  |
| http://cr                                                                                                    | reativecommons.org/licenses/by-nc-sa/2.0/ |  |
| Si vous ne savez pas quoi faire pour le copyright, c'est<br>sans doute que vous n'avez lu le dernier didacticiel, et il<br>n'est jamais trop tard pour bien faire !;-) |                                           |  |
|                                                                                                    | Ok                                        |  |

The input box "Copyright" allows you to define the type of license which characterizes distribution and dissemination of your eBook.